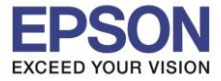

## วิธีการรีเซ็ตหมึก

#### <u>เมนูภาษาอังกฤษ</u>

#### 1.เข้า Maintenance

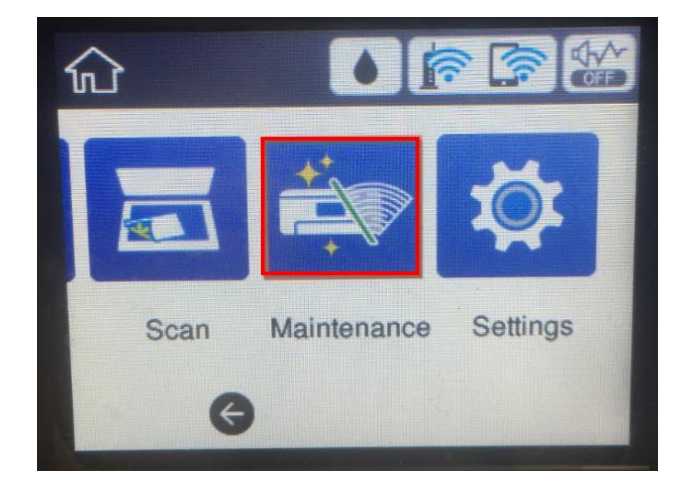

Maintenance

0

Information

**Power Cleaning** 

**Reset Ink Levels** 

Print Head Alignment

#### 2.เข้า **Reset Ink Levels**

3.กดเข้า Next

## <u>เมนูภาษาไทย</u>

#### 1. เข้า การบำรุงรักษา

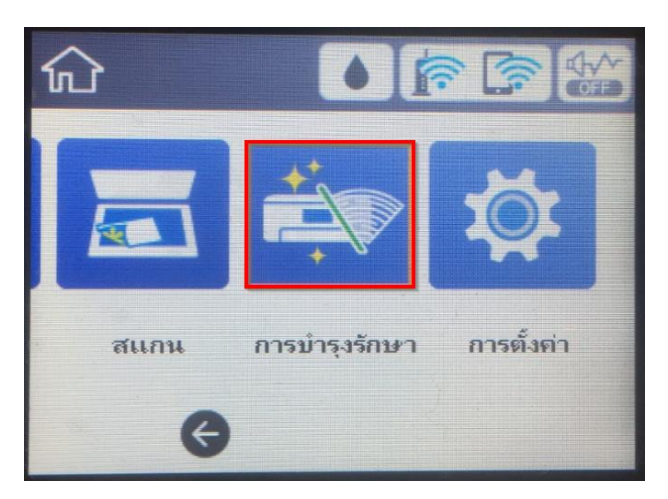

## 2.เข้า รีเซ็ตระดับหมึก

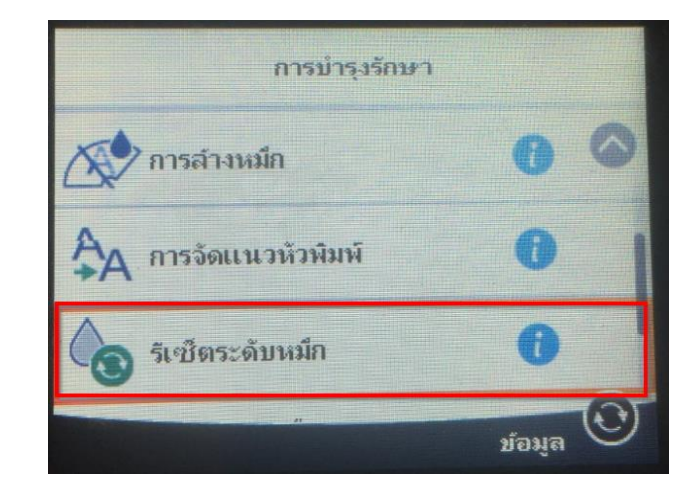

## 3.กดเข้า <mark>ถัดไป</mark>

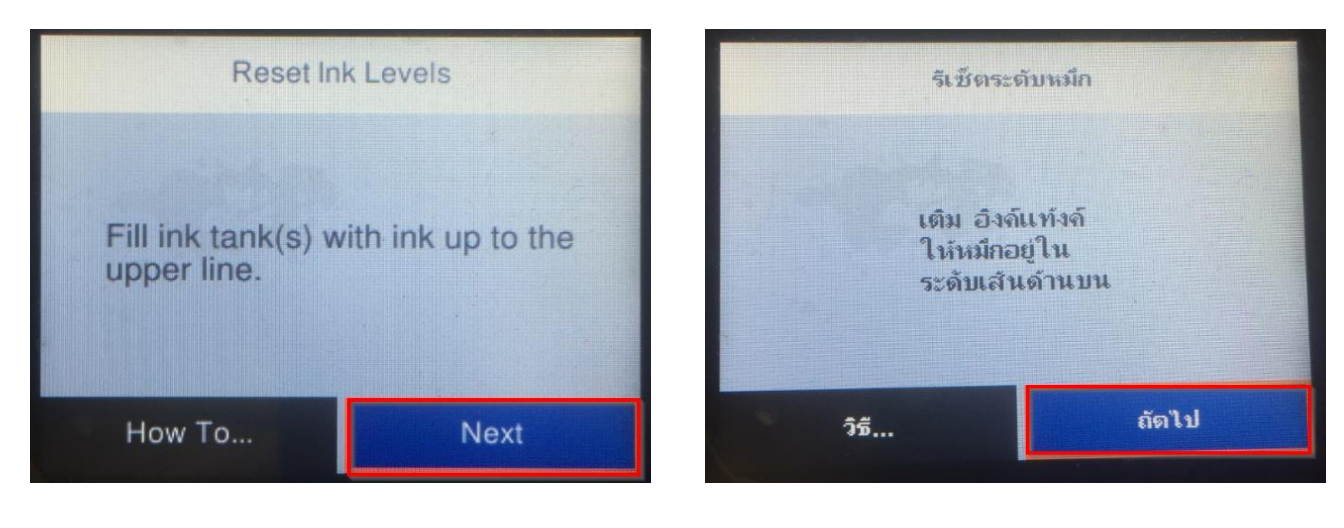

Call Center 0-2685-9899

- สอบถามข้อมูลการใช้งานผลิตภัณฑ์และบริการ
- โทร<mark>.0-2685-9899</mark>
- เวลาทำการ : วันจันทร์ ศุกร์ เวลา 8.30 17.30 น.ยกเว้นวันหยุดนักขัดฤกษ์ <u>www.epson.co.th</u>

EPSON THAILAND / Feb 2018 / CS08

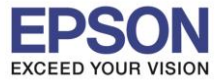

## 4.กดเลือกสี ที่ต้องการรีเซ็ต

# และกดที่ Reset

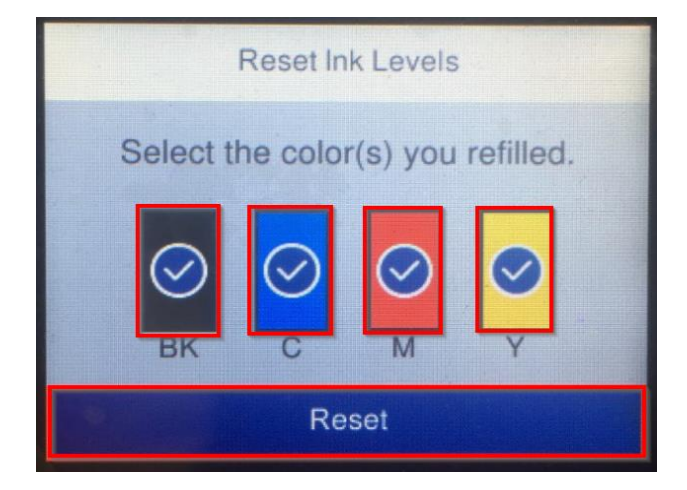

## 5.จะแจ้งข้อความว่า Reset complete กดที่ OK

# Information Reset complete. Make sure that there is enough ink in the ink tanks. If the ink levels are below the lower line, refill ink and reset the ink levels.

## 4.กดเลือกสี ที่ต้องการรีเซ็ต

## และกดที่ รีเซ็ด

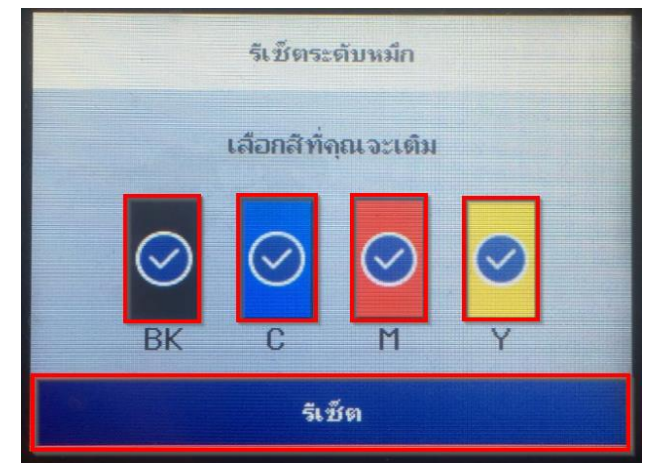

## 5.จะแจ้งข้อความว่า รีเซ็ตเสร็จแล้ว กดที่ ตกลง

| ข้อมูล                                                                                                    |
|----------------------------------------------------------------------------------------------------|
| เมื่อรีเซ็ตเสร็จแล้ว<br>ตรวจสอบให้แน่ใจว่ามีปริมาณหมึกเพียงพอใน<br>ถังหมึก<br>หากระดับหมึกต่ำกว่าเส้นด้านล่าง<br>ให้เติมหมึกและรีเซ็ตระดับหมึก |
| ตกลง                                                                                                    |

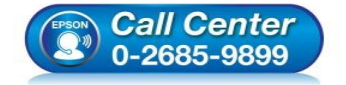

- สอบถามข้อมูลการใช้งานผลิตภัณฑ์และบริการ โทร.0-2685-9899
- เวลาทำการ : วันจันทร์ ศุกร์ เวลา 8.30 17.30 น.ยกเว้นวันหยุดนักขัตฤกษ์
- www.epson.co.th